## Cómo solicitar una visita como proveedor invitado utilizando Green Security

1. Comience según el método elegido:

| Método         | Instrucciones                                                                                    |
|----------------|--------------------------------------------------------------------------------------------------|
| Teléfono       | Escanee el código QR de los proveedores no registrados en su teléfono.                           |
|                |                                                                                                  |
| Ordenador      | Vaya a https://www.greensecurityllc.com/ y seleccione el enlace Solicitar una visita en la parte |
|                | superior derecha de la página.                                                                   |
| eleccione el c | entro <b>de Sutter Health</b> que desea visitar y luego seleccione el botón <b>Continuar</b> .   |

2. Seleccione el centro de Sutter Health que desea visitar y luego seleccione el botón Continuar.

| Request a Visit                                                            |                                                         |
|----------------------------------------------------------------------------|---------------------------------------------------------|
| What facility would you like to visit?                                     |                                                         |
| Select a facility                                                          | ¥                                                       |
| If you don't see the facility you'd like to visit in the list, it means th | nat facility is not currently accepting visit requests. |
| CONTINUE                                                                   |                                                         |

3. Introduzca los datos relacionados con la visita solicitada.

## **Request a Visit**

| Facility:                                        | Novato Community Hospital        |
|--------------------------------------------------|----------------------------------|
| Where would you like to visit at the facility?   | Select a location 🗸              |
| On what day would you like to visit?             |                                  |
| At what time would you like to visit?            | Select 🗸                         |
| At what time would you expect to leave?          | Select 🗸                         |
| What's your purpose for visiting?                |                                  |
| Who are you visiting?                            |                                  |
| Please note: times listed above are in the Pacif | fic Time (US & Canada) timezone. |
| < BACK CONTINUE                                  |                                  |

- 3.1. Seleccione el **Departamento** que va a visitar.
- 3.2. Ingrese la fecha de su visita o haga clic en el campo y luego seleccione la fecha del calendario.
- 3.3. Selecciona la hora de inicio de tu visita.
- 3.4. Seleccione la hora a la que desea irse.
- 3.5. Ingresa el **propósito de** tu visita.
- 3.6. Ingrese el nombre de la persona que está visitando.
- 3.7. Seleccione el botón Continuar.

## Cómo solicitar una visita como proveedor invitado utilizando Green Security

## 4. Ingresa tu información.

- 4.1. Seleccione el tipo de visitante adecuado
  - Personal de entrega
  - Intérprete
  - Musicoterapia
  - Terapia con mascotas
  - Vendedor
- 4.2. Ingresa tu nombre y apellido.
- 4.3. Ingresa tu **dirección** completa.
- 4.4. Ingresa tu **correo electrónico**. Nota: Este es el correo electrónico donde se enviará su código QR personal para registrarse en el quiosco.
- 4.5. Introduzca el nombre de su empresa.
- 4.6. Ingresa tu fecha de nacimiento.
- 4.7. Ingresa tu sexo.
- 4.8. Ingresa el color de tus ojos.
- 4.9. Ingresa tu **altura**.
- 4.10. Seleccione el botón Continuar .
- 5. Cargue una imagen que muestre claramente su rostro (esto solo es necesario si aún no hay una foto en el archivo).
  - 5.1. Seleccione el **botón Cargar imagen**.
  - 5.2. Selecciona la foto.
  - 5.3. Seleccione el botón Abrir.
  - 5.4. Seleccione el botón Solicitar visita.

Resultado: Se envía una notificación por correo electrónico de solicitud de visita recibida a la dirección de correo electrónico indicada.

6. Green Security compara los detalles del proveedor con el registro nacional de vigilancia familiar, cualquier proveedor o contratista que no haya superado una verificación de antecedentes anteriormente, la lista de vigilancia interna de Sutter y el límite de todo el sistema para los registros de invitados del proveedor.

| Despejado                                                                                                    |                  | No se ha borrado                                                                                                    |                                                                                                    |
|----------------------------------------------------------------------------------------------------|------------------|----------------------------------------------------------------------------------------------------|----------------------------------------------------------------------------------------------------|
| Se envía un correo electrónico desde<br>support@greensecurityllc.com con un o                                                                                                    | código QR        | Un invitado del p<br>nacional del orga                                                                                                    | proveedor que no pase la verificación<br>anismo de control familiar, que no haya                                                                                                    |
| personal de un solo uso que se utilizará<br>en el quiosco.                                                                                                    | para registrarse | pasado una verif<br>aparezca en la lis                                                                                                    | icación de antecedentes anterior, que<br>sta de vigilancia de Sutter o que exceda                                                                                                    |
|                                                                                                    |                  | el límite de invita<br>notificación por o<br>posible marca.                                                                                                   | ados del proveedor, recibirá una<br>correo electrónico explicando la                                                                                                    |
| Your request to visit ABC Test Facility has been approved.<br>Here are the details of your visit:                                                                                 |                  | Visit Request                                                                                                    | Notification                                                                                                    |
| Checkin time: 2023-08-20 14:30:00Central Time (US & Canada)<br>Checkout time: 2023-08-20 16:00:00Central Time (US & Canada)                                                       |                  | The following visit has been r                                                                                                    | equested:                                                                                                    |
| Zone: Main Entrance<br>Visitor type: Vendor<br>First name: Joan<br>Last name: Smith<br>You may scan the QR code below at a kiosk at the facility to print out your visitor badge: |                  | Facility:<br>Date submitted:<br>Checkin time:<br>Checkout time:<br>Visiting zone:<br>Visitor type:<br>First name:<br>Last name:<br>Potential watchlist match: | Alta Bates Summit Medical Center - Ashby Campus<br>2023-09-15 10:12 am Pacific Time (US & Canada)<br>2023-09-15 03:00 am Pacific Time (US & Canada)<br>2023-09-15 08:00 pm Pacific Time (US & Canada)<br>Request a Visit<br>visitor<br>Robert<br>Wagner<br>No |
| If you'd like to request another visit, please use the following link to make the process faster:<br>Request another visit                                                        |                  | Potential watchdog match:<br>Potential vendor quest match                                                                                                    | Yes                                                                                                    |
| Green Security Vendor Management Team                                                                                                    |                  |                                                                                                    |                                                                                                    |

| Visitor type:  | Select a visitor type 🗸 |             |  |  |
|----------------|-------------------------|-------------|--|--|
| Name:          | First                   | Last        |  |  |
|                | Address                 |             |  |  |
| Address:       | City                    |             |  |  |
|                | State                   | Zip         |  |  |
| Email:         |                         |             |  |  |
| Company:       |                         |             |  |  |
| Date of birth: | M 🖌 / D                 | 🗸 / 1993 🗸  |  |  |
| Sex:           | Select 🗸                |             |  |  |
| Eye color:     | Select 🗸                |             |  |  |
| Height:        | Select 🗸 ft             | Select 🖌 in |  |  |
| Notes:         |                         |             |  |  |